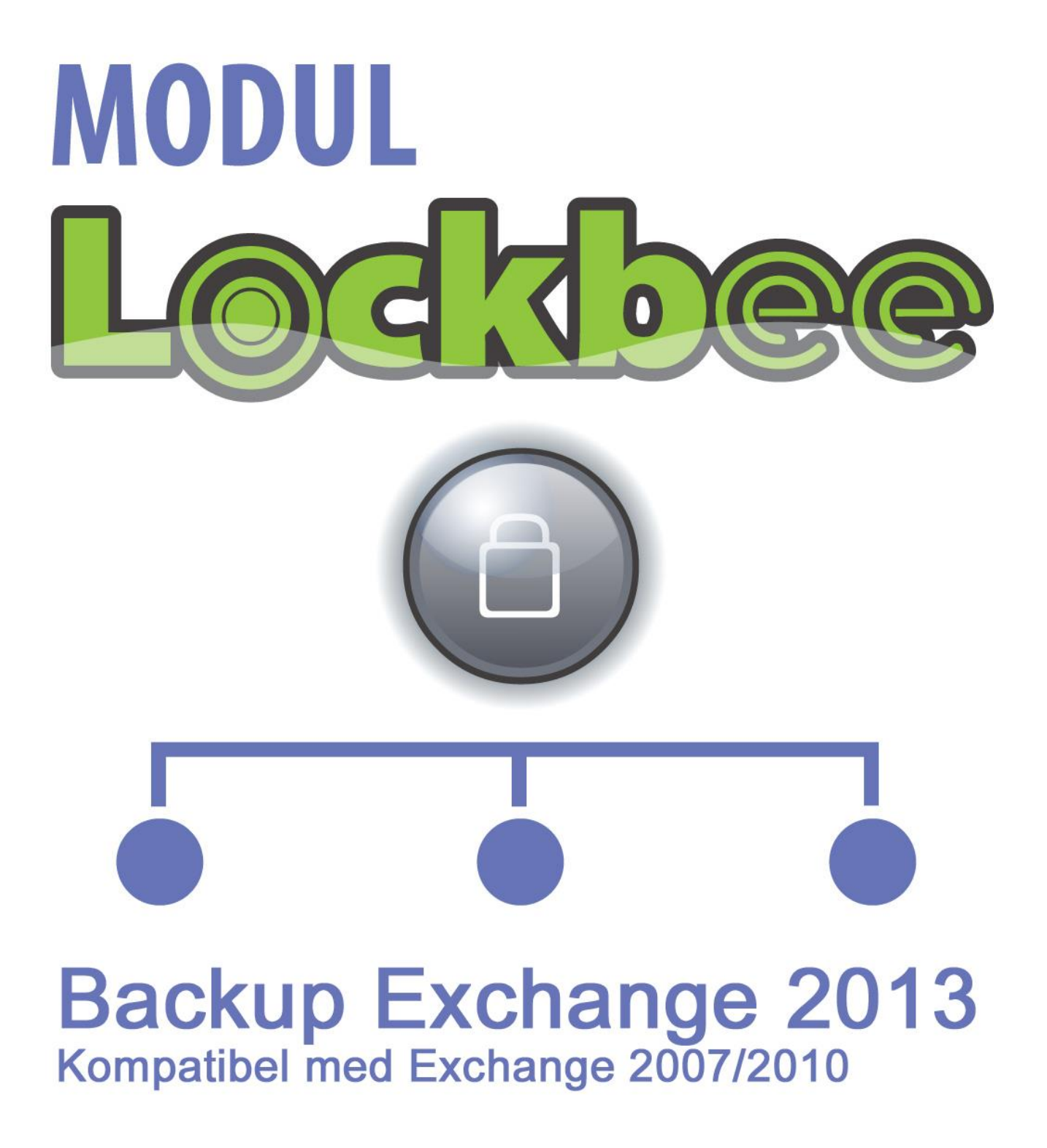

ANVÄNDARMANUAL

# Innehåll

| 1. Installering Lockbee Exchangemodul                                                      | . 3 |
|--------------------------------------------------------------------------------------------|-----|
| 2. Inställningar för ditt "Impersonated konto" med MS Exchange Server (2007 & 2010) Steg 1 | . 4 |
| 3. Att ansluta till Exchange                                                               | . 7 |
| 3.1 Starta upp inställningsvyn                                                             | . 7 |
| 3.1.1                                                                                      | . 7 |
| 4. Välj konton att ta backup på                                                            | . 8 |
| 4.1 Du är nu klar!                                                                         | . 8 |

# **1. Installering Lockbee Exchangemodul**

Att installera en Lockbee Exchangemodul till vårt program Lockbee är väldigt enkelt. Ladda hem installationsfilen och installera. Nedladdningen sker direkt från <u>www.lockbee.se</u>

## FÖRKRAV:

När du ska installera en Lockbee Exchangemodul är det viktigt att komma ihåg att i Aktive Directory (AD) skapa en användare som har Impersonation-rättigheter. Under punkt 2 i denna manual hittar du förslag på hur man gör. Du kan även läsa mer på: http://msdn.microsoft.com/en-us/library/bb204095.aspx

Lockbee samt denna modul måste vara installerad på den maskin som backup ska utföras på (och ej över nätverk)

Att tänka på:

- Alltid senaste versionen av Lockbee Business är installerad

- Att Lockbee är avstängt under installationen av modulen

# 2. Inställningar för ditt "Impersonated konto" med MS Exchange Server (2007 & 2010)

# Steg 1

1. Öppna din Exchange Server Management Console och logga in med ett administratörskonto.

2. Navigera till mottagar-konfiguration -> brevlådor.

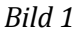

| 🔀 Exchange Management Console    |                           |                         |                           |                                                      |
|----------------------------------|---------------------------|-------------------------|---------------------------|------------------------------------------------------|
| File Action View Help            |                           |                         |                           |                                                      |
| 🗢 🔿 🔰 🖬 🛛 🖬                      |                           |                         |                           |                                                      |
| Microsoft Exchange               | 👫 Mailbox - Entire Forest |                         | 10 objects                | Actions                                              |
| Microsoft Exchange On-Premises ( | 🌱 Create Filter           |                         | Mailbox                   |                                                      |
| E Server Configuration           | Display Name 🔺            | Alias                   | Organizational Unit       | S Modify the Maximum Number of Recipients to Display |
|                                  | 🛃 admin admin             | Admin                   | virtwin.local/MyBusiness/ | Find                                                 |
| 🛃 Hub Transport                  | Discovery Search Mailbox  | DiscoverySearchMailbox{ | virtwin.local/Users       | 🔁 New Mailbox                                        |
|                                  | Hans Rönnbäck             | hansr                   | virtwin.local/MyBusiness/ | Export List                                          |
| Recipient Configuration          | Rent Aspiuna              | kent<br>lockbee         | virtwin.local/MyBusiness/ | View                                                 |
| A Distribution Group             | Lockbee2 Backup Conn      | lockbee2                | virtwin.local/MyBusiness/ | - View F                                             |
| Mail Contact                     | Lockbee4                  | Lockbee4                | virtwin.local/MyBusiness/ | Q Refresh                                            |
| Disconnected Mailbox             | 💑 test user 1             | testuser1               | virtwin.local/MyBusiness/ | 🕜 Help                                               |
| Toolbox                          | Matest user3              | testuser3               | virtwin.local/MyBusiness/ | admin admin                                          |
|                                  | testar restarsson         | testarsson              | virtwin.iocal/Mybusiness/ |                                                      |
|                                  |                           |                         |                           |                                                      |
|                                  |                           |                         |                           | O Disable                                            |
|                                  |                           |                         |                           | X Remove                                             |
|                                  |                           |                         |                           | Enable Unified Messaging                             |
|                                  |                           |                         |                           | 🤜 New Local Move Request                             |
|                                  |                           |                         |                           | New Remote Move Request                              |
|                                  |                           |                         |                           | 🔫 Manage Send As Permission                          |
|                                  |                           |                         |                           | 🚈 Manage Full Access Permission                      |
|                                  |                           |                         |                           | send Mail                                            |
|                                  |                           |                         |                           | V Properties                                         |
|                                  |                           |                         |                           | 👔 Help                                               |
|                                  |                           |                         |                           |                                                      |
|                                  |                           |                         |                           |                                                      |
|                                  |                           |                         |                           |                                                      |
|                                  |                           |                         |                           |                                                      |
|                                  |                           |                         |                           |                                                      |
| Migrate the selected mailboxes   |                           |                         |                           |                                                      |

## Steg 2

(1)Skapa en ny postlåda i ditt träd av typen "användarbrevlåda" och använd följande uppgifter:

- Förnamn: Lockbee
- Efternamn: Backup Connector
- Användarens inloggningsnamn: Det kan vara vad som helst som du väljer, men kom ihåg denna detalj till senare (ALIAS).
- Lösenord: Använd något som du vill, men kom ihåg denna detalj för senare användning också.

| 🛄 User Type       |                          |                              |                   |        |
|-------------------|--------------------------|------------------------------|-------------------|--------|
|                   | - c                      | ·                            | 1.6 1             |        |
| User Information  | Specify the organizati   | ional unit rather than using | g a derault one:  | -      |
| Mailbox Settings  | 1                        |                              |                   | Browse |
| Archive Settings  | First name:              | Initials:                    | Last name:        |        |
| 🗆 New Mailbox 🛛 🗍 | Lockbee                  |                              | Backup Conne      | ctor   |
| Completion        | Name:                    |                              |                   |        |
| Ī                 | Lockbee Backup Conne     | ctor                         |                   |        |
|                   |                          |                              |                   |        |
| ľ                 | Jser logon name (User Pr | rincipal Namej:              | uituin loopl      | -      |
| 1                 | IUCKDEE                  | 1œ                           | viittiviini.iocai |        |
| l                 | Jser logon name (pre-Wir | ndows 2000):                 |                   |        |
|                   | lockbee                  |                              |                   |        |
| F                 | Password:                |                              | Confirm password: |        |
|                   | •••••                    | ••                           | •••••             |        |
| 1000              |                          |                              |                   |        |

- (2) Avmarkera alternativet som gör det nödvändigt för användaren att ändra sitt lösenord när han loggat in. Du kan förlänga AD inställningen för den här användaren, så att lösenordet aldrig går ut.
- Tryck på "Nästa" när du är klar med att konfigurera dessa alternativ.
- På denna sida bör inget ytterliga inställningar göras. Tryck bara "Nästa"
- Tryck "Nästa" tills du kommer till den ruta där du kan trycka "Finish"

#### Steg 3

1. Öppna Exchange Server Power Shell.(*Bild 3*)

För **Exchange Server 2010** kör dessa kommandon förutsatt att ALIAS för din lockbee Exchange Användare är = lockbee:

New-ManagementRoleAssignment Name:lockbeeApplicationImpersonation –
 Role:ApplicationImpersonation –User:lockbee

För **Exchange Server 2007** kör dessa kommandon förutsatt att ALIAS för din lockbee Exchange Användaren är = lockbee:

- Get-ExchangeServer | where {\$\_.IsClientAccessServer -eq \$TRUE} | ForEach-Object {Add-ADPermission -Identity \$\_.distinguishedname -User (Get-User -Identity lockbee | select-object).identity -AccessRights GenericAll -InheritanceType Descendents}
- Get-ExchangeServer | where {\$\_.IsClientAccessServer -eq \$TRUE} | ForEach-Object {Add-ADPermission -Identity \$\_.distinguishedname -User (Get-User -Identity lockbee | select-object).identity -extendedRight ms-Exch-EPI-Impersonation}

(Vi rekommenderar att kopiera / klistra in kommandot i Server Power Shell för att undvika stavfel.)

#### Bild3

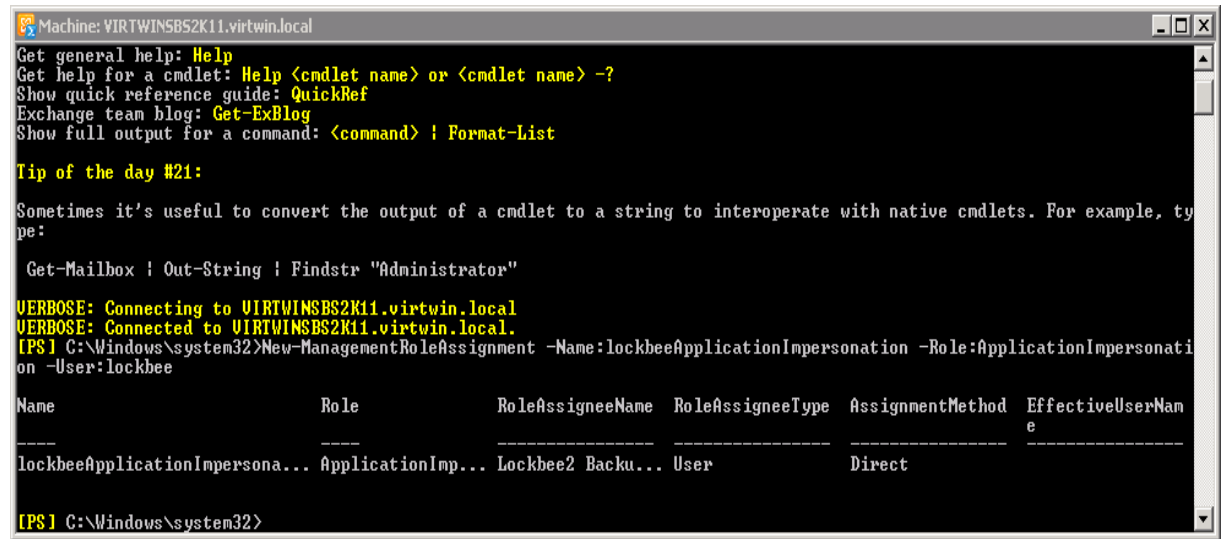

# 3. Att ansluta till Exchange

| Lockbee - Business                                                                                                    |                                              |                         |  |  |
|----------------------------------------------------------------------------------------------------|----------------------------------------------|-------------------------|--|--|
| Arkiv Visa Verktyg Hjälp                                                                                                    |                                              |                         |  |  |
| Inställningar       Lägg till     Ta bi       Datum     2013-11-                                                                                                    | alog Återskapa fil Rapport                   | a dator Säkerhetskopior |  |  |
| Min Dator Exchange EWS                                                                                                    | Inställningar                                |                         |  |  |
| Lokala k<br>Lokala k<br>Löstagba<br>Stanna bakgrundstjän<br>Stanna bakgrundstjän<br>Stanta bakgrundstjän<br>Stanta bakgrundstjän | st                                           |                         |  |  |
| 2013-11-27 08:46:56 :: LockbeeGUI :: LockbeeGUI :: Info :: Time span: 2013-04-22 2013-11-27                                                                                                    |                                              |                         |  |  |
| Bevakat 0 B Aktiv data 113.21 MB/40.00 GB(0%) Historik 337.83 MB/10.00 GB(3%)                                                                                                    |                                              |                         |  |  |
| Senaste synkronisering: 08:30:34 den 27 nove                                                                                                    | nber 2013, avslutad utan fel 🧼 Bakgrundstjän | st väntar .::           |  |  |

## 3.1 Starta upp inställningsvyn.

Inställningarna för databasmodulen kommer du åt genom att starta upp lockbee och sedan gå till verktygsmenyn och där välja den Exchangemodul du just har installerat i dialogruta. Fyll här i den användare och lösenord som du tidigare skapat och som har rättigheter för Impersonation. Det finns också möjlighet att begränsa backupschemat så att man bara tar ett visst antal dagar bakåt i tiden. Lämnas dessa kryssrutor tomma så kommer man att ta backup på allt som någonsin gjorts.

| Användare  | testuserExchange                 |
|------------|----------------------------------|
| Lösenord   | •••••                            |
| Begränsnin | gar för mail                     |
| Begräns    | a till 30 🚊 dagar bakåt i tid    |
| Begränsnin | gar för kalender                 |
| Begräns    | a till 30 🚊 dagar bakåt i tid    |
| Begräns    | a till 180 🔄 dagar frammåt i tid |
|            | Spara Avbryt                     |

Exchange EWS - Inställningar

23

## 3.1.1

Starta om lockbee när alla inställningar är gjorda.

# 4. Välj konton att ta backup på

För att välja konto att ta backup på så kan du antingen:

1. Högerklicka på "Exchange" och välja att lägga till användare, så får man upp rutan i mitten *eller* 

2. Högerklicka på knappen "Lägg till" precis som vanligt i Lockbee.

| Lockbee - Business                                                                                                    |                              |
|----------------------------------------------------------------------------------------------------|------------------------------|
| Arkiv Visa Verktyg Hjälp                                                                                                    |                              |
| Lagg till Ta bort Stkerhetskopiera Återskapa katalog Återskapa fil Rapport                                                                                                    | Min dator Sakerhetskopior    |
| Min Dator                                                                                                    |                              |
| Corda Astronom     Corda Astronom     Corda As     |                              |
|                                                                                                    |                              |
| 2013-11-27 08:46:56 :: LockbeeGUI :: LockbeeGUI :: Info :: Time span: 2013-04-22 - 2013-11-27                                                                                                    | *                            |
| Perskat 0.0 Aktiv data 112.21 MD / 40.00 (30 / 0%) Mistorik 227.92                                                                                                    | MR/10.00.GR(2*)              |
| Senacte synkronisering: 08:30-34 den 27 november 2013, avclutad utan fel                                                                                                    | Bakarundstiänst väntar       |
| Schule synthemisching obsolst der 27 november 2015, disidate der rer                                                                                                    | - bakgranasganse vantar      |
|                                                                                                    |                              |
| ,                                                                                                    |                              |
| (i) Lockbee - Business                                                                                                    | - • •                        |
| Ockbee - Business Activ Visa Verktyg Hjälp     Oci Skerhetskopiera Aterskops katalog Aterskaps fil Rapport     Lokal katalog     Lokal katalog     Lokal katalog                                                                                                    | Min dator                    |
| Lockbee - Business     Adaiv Visa Verktyg Hialp     Lagy till Ta bort Sakerhetskopiera Aterskapa katalog Aterskapa fil Rapport     Lokal katalog     Lokagbar media     Natverkskatalog     Logg till Exchange användare     Sichange                                                                                                    | Min dator Sakerhetskopior    |
| Lockbee - Business     Arkiv Via Verktyg Hjilip     Second State - State - State      | Min dator Sskerhetskopior    |
| Cockbee - Business  Adiv Visa Verktyg Hjølp  Cockber - Business  Adiv Visa Verktyg Hjølp  Cockba ktalog  Lokal ktalog  Lokal kt | Lin dator<br>Sskerhetskopior |
| Cockbee - Business  Adiv Via Verktyg Hjølp  Lagg tillTabo Skterhetskopiera Atenkops katalog Atenkops fil Report  Lokal katalog  Lokal katalog  Lokal kat    | Min dator Sakerhetskopior    |

3. Därefter öppnas en dialogruta med val av användare som det kan tas backup på genom att kryssa i dem och tryck sedan på "OK".

| Lägg till användare                                                                                                    | x        |
|----------------------------------------------------------------------------------------------------|----------|
| Välj användare:                                                                                                    |          |
| <ul> <li>admin admin <admin@virtwin.local></admin@virtwin.local></li> <li>Hans </li> <li>Lockbee4 <lockbee4@virtwin.local></lockbee4@virtwin.local></li> <li>Lockbee4 <lockbee4@virtwin.local></lockbee4@virtwin.local></li> <li>Exchange TestUser <testuser@virtwin.local></testuser@virtwin.local></li> </ul> | 4        |
|                                                                                                    | <b>T</b> |
| OK Avbryt                                                                                                    |          |

### 4.1 Du är nu klar!

Lockbee har nu lagt till de användare du markerat i backupschemat. Backup sker med samma intervall som Lockbee självt är inställt på. Du kan också lägga till och ta bort backupföremål vid ett senare tillfälle.